# Beamafilm User Guide

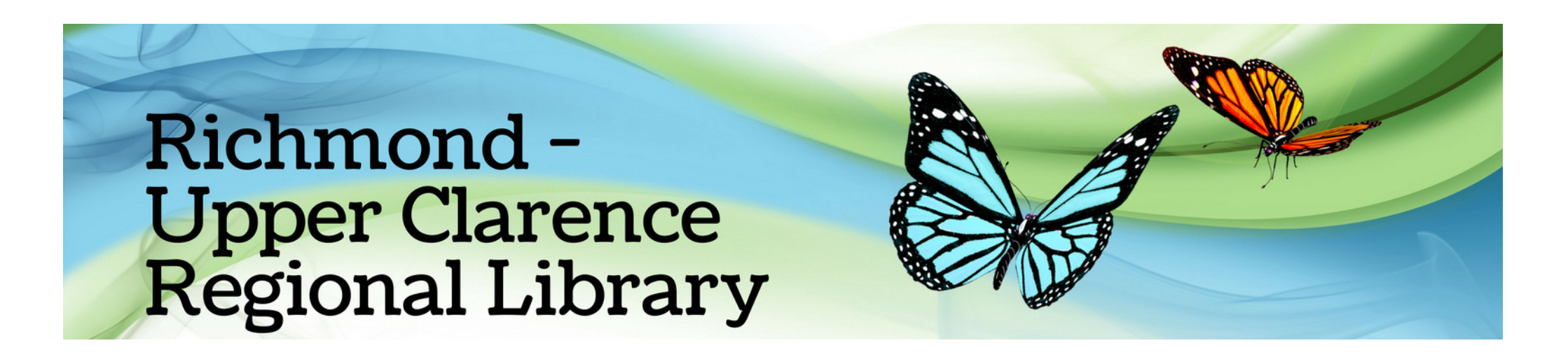

### How do I watch online films?

Go to Beamafilm on the library website https://bit.ly/rucrlcat or download the app from the app store

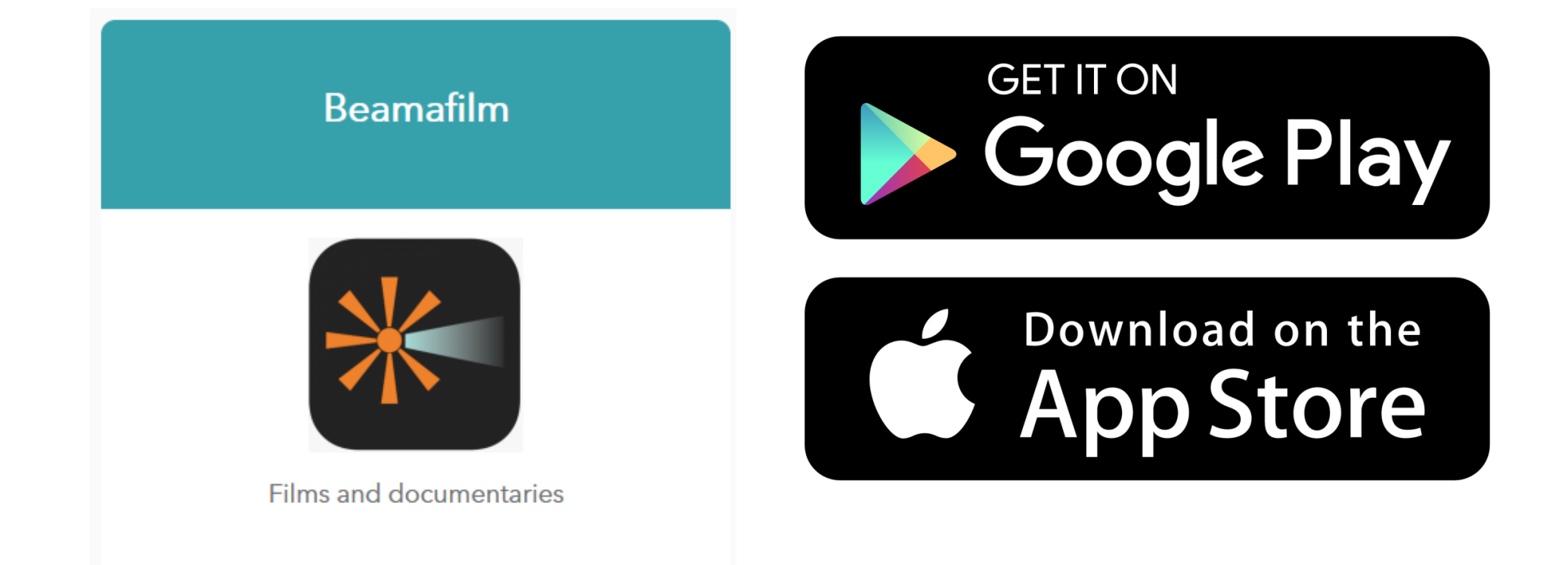

Using the app or a computer/laptop search for the "Richmond-Upper Clarence

(richmond valley) Library", then enter your library card number beginning with R, then click "Sign Up".

## Richmond-Upper Clarence (richmond valley)

Enter Library Card Number \*

Library Card Number

0

Already have an account? Click here to login

#### Stream hundreds of great movies for free!

On the next screen you will be prompted to create an account. This will remember your library registration, and allow you to bookmark your favourite films.

Sign Up

Choose another library

View Sign Up Instructions

If you don't have a Beamafilm account you will be asked to sign up. Just enter your personal details to create your account.

| Create your Beamafilm account<br>Richmond-Upper Clarence (richmond valley) |                                                           |                |  |
|----------------------------------------------------------------------------|-----------------------------------------------------------|----------------|--|
| <b>f</b> Facebook                                                          | 8                                                         | Google         |  |
| First name                                                                 | Last name                                                 |                |  |
| Email address                                                              |                                                           |                |  |
| Re-enter email address                                                     |                                                           |                |  |
| Password                                                                   |                                                           |                |  |
| Confirm password                                                           |                                                           |                |  |
| Sign<br>By signing up you confirm that you are 1<br>Terms & Conditio       | n Up<br>3 years or older and agree<br>ns & Privacy Policy | to Beamafilm's |  |

Once you have created your account, you can then log in with your email address and password.

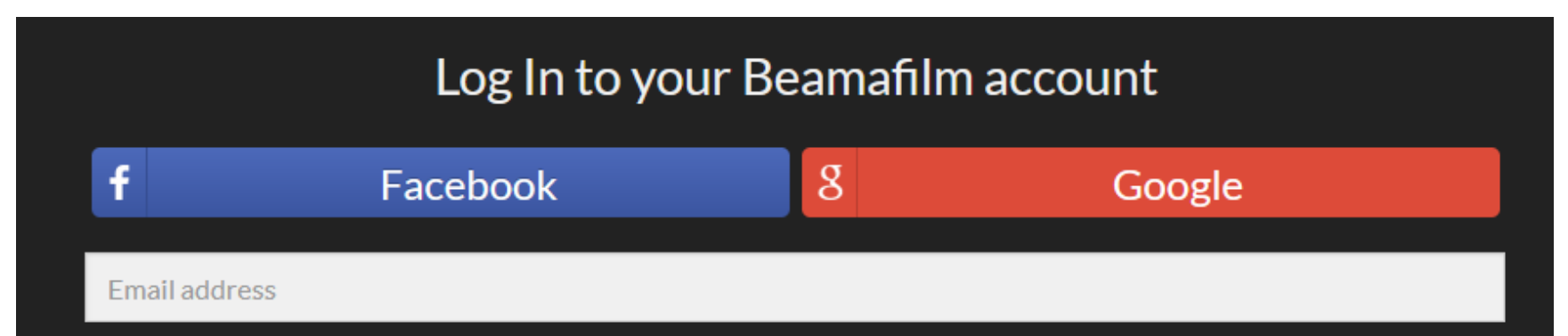

| Forgot password? Log In Or             |  |
|----------------------------------------|--|
| Log In<br>Or                           |  |
| Or                                     |  |
|                                        |  |
| Click here to register for an account. |  |

### Now you can browse the films or search for specific titles or keywords.

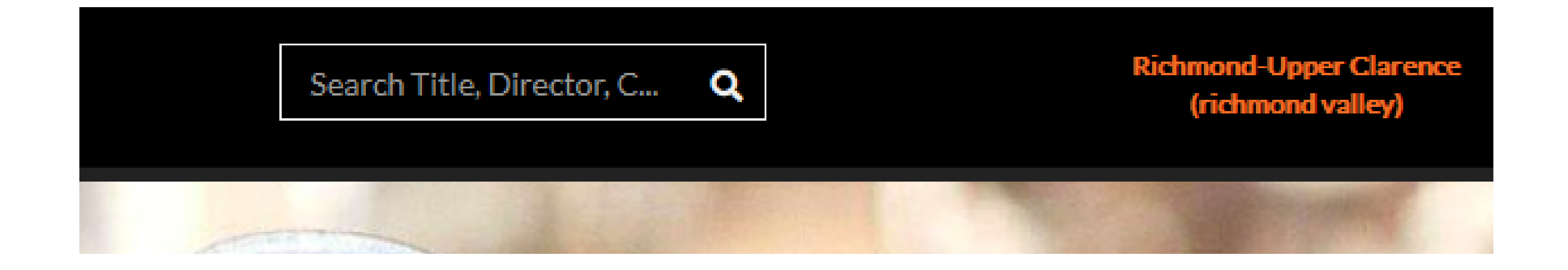

To watch a film, you can click "Watch Now" or, open the details screen then click "View Film".

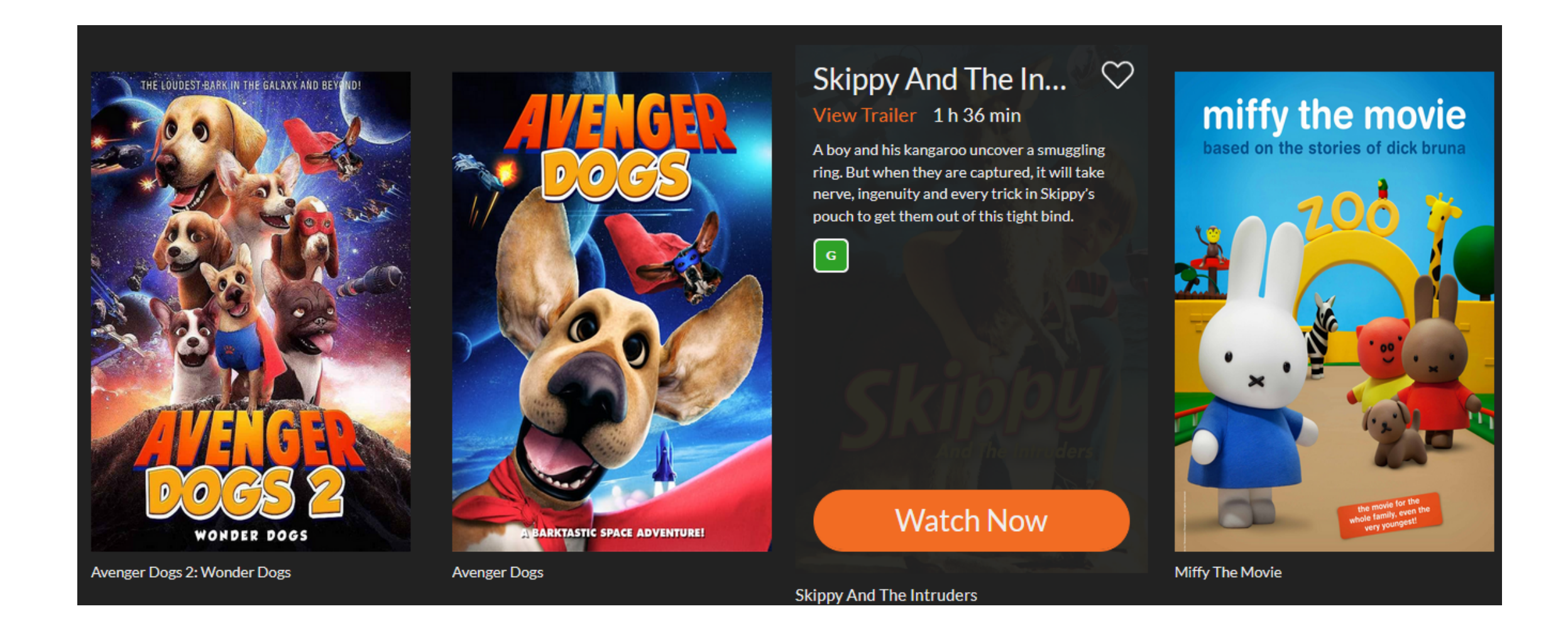

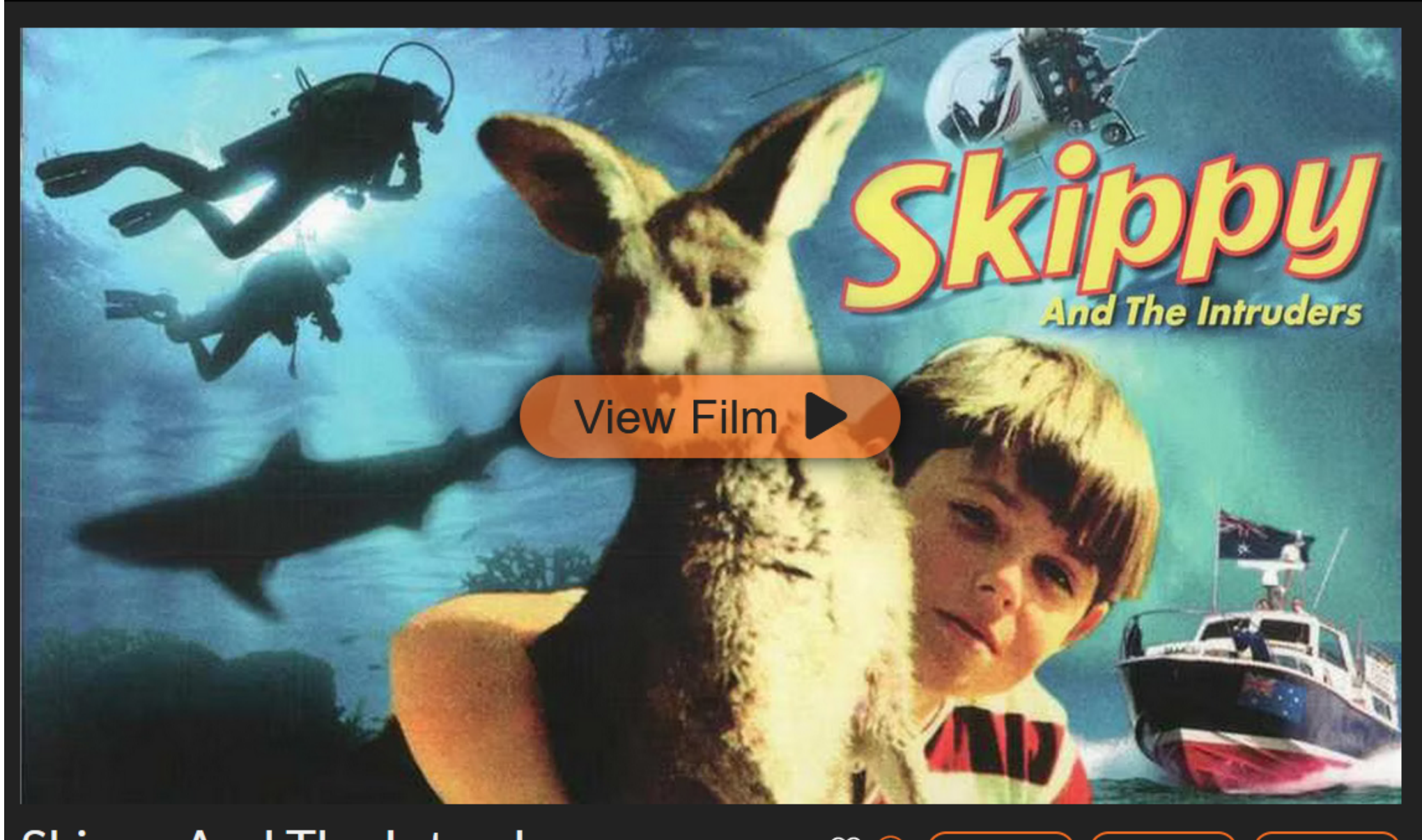

Clinny And The Intruders

Age Restricted Mode for parental control:

AR Mode is not a KIDS setting. It is a way for parents to access hundreds of great G, PG & E-rated titles and to also be able to access Childrens' titles from within a lower-rated collection without needing to log out and back in again and to remember different passwords.

With AR mode applied, parents may wish to drill further down and to apply the Beamakids filter or to choose 'Children's and Family' from the Movies menu (so that if kids will only be able to find G, PG or E-rated titles if they choose to explore the rest of the collection once their movie ends).

To activate A-R mode (parental controls) on your Beamafilm account – needs to be set-up on the website version:

- l. Open your profile on the top right of the Beamafilm nav bar.
- 2. Select 'Ratings Control' and type in a new password that is different to your current password.
- 3. Press update to create an age-restricted account. You will now have two versions of your account. The master will use your original password and

the age-restricted account will use the new password.

- 4. Log Out of your account and then Log In using the new password on the website or in the Beamafilm app.
- 5. You will now see 'A-R mode' (Age-restricted mode) on the top nav bar!
- A-R mode will filter out films that are rated M, MA, R or Not Rated so that they won't be accessible when you Log In using your new password.

If you are unable to log into your age-restricted account:
 Log In to your master account.
 Access your profile on the top right of the nav bar.
 Select 'Ratings Control' and type in a new password.
 Press update to change your age-restricted account password.
 You will now be able to log into the age-restricted account with this new password.

NB: A-R mode prevents underage viewers from being able to access the profile page. To access the profile page, you will need to log into your master account.